## Percorso di accreditamento per soci/e ACEC a Ciné N.13

Accedere al portale accrediti tramite link diretto: https://accrediti.cinegiornate.it/login/

1. Registrarsi oppure effettuare il login (se non si ricorda la password dell'anno scorso cliccare su "Hai dimenticato la password?")

2. Selezionare evento -> "Ciné Giornate di Cinema"

**CINÉ N.13** 

2-5 Luglio 2024 Riccione

- 3. Selezionare la categoria professionale -> "Esercenti"
- 4. Selezionare la tipologia di accrediti indicando la quantità ->

FULL (garantisce l'accesso a tutte le attività)

BASIC (Garantisce l'accesso a workshop, panel, convegni, anteprime. NO CONVENTION)

DAILY (garantisce l'accesso a tutte le attività per un giorno solo)

5. Inserire (oppure selezionare, se si era già registrato in anticipo) i dati per la fatturazione

## \*Nel caso in cui si possiede un codice sconto o gratuità: inserire il codice nella casella "Hai un codice promozionale?" e cliccare su Applica.

6. Inserire i dati degli accreditati -> nome cinema, associazione di categoria (ACEC), la città e la provincia + nome, cognome, email e la foto.

7. Dare il consenso per il regolamento accrediti e l'informativa per la privacy cliccando sui box

8. Selezionare il metodo di pagamento (PayPal/carta oppure bonifico bancario) e completare l'acquisto.

## \*Per chi ha un coupon gratuità il totale da pagare risulterà €0 e si potrà procedere direttamente a completare l'acquisto.

## MAIL DI CONFERMA e CONSENSO NDA&PRIVACY

Una volta che il pagamento viene confermato (tramite carta/paypal è istantaneo; tramite bonifico potrà richiedere del tempo) l'accreditato/a riceverà una mail di conferma pagamento insieme alla richiesta di completare l'accreditamento tramite l'accettazione dell'NDA e Privacy, senza questo passaggio l'accredito non verrà attivato.